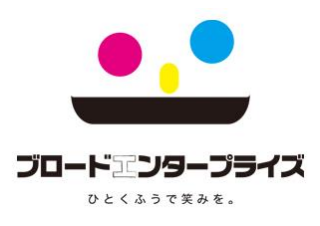

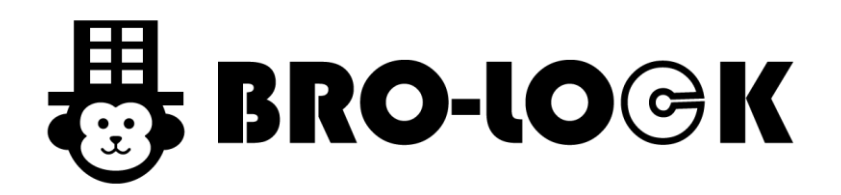

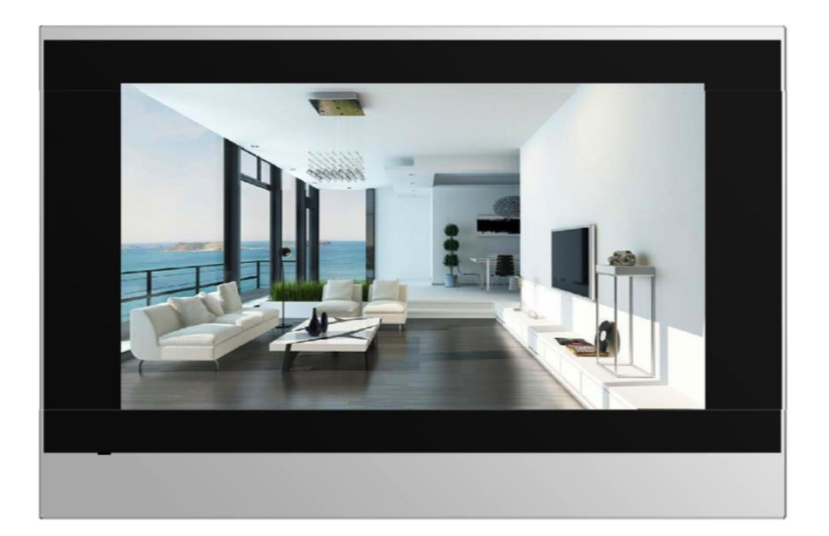

室内モニター【C313W】マニュアル

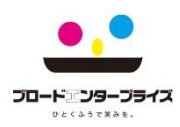

## 1.室内モニター 本体

1.表

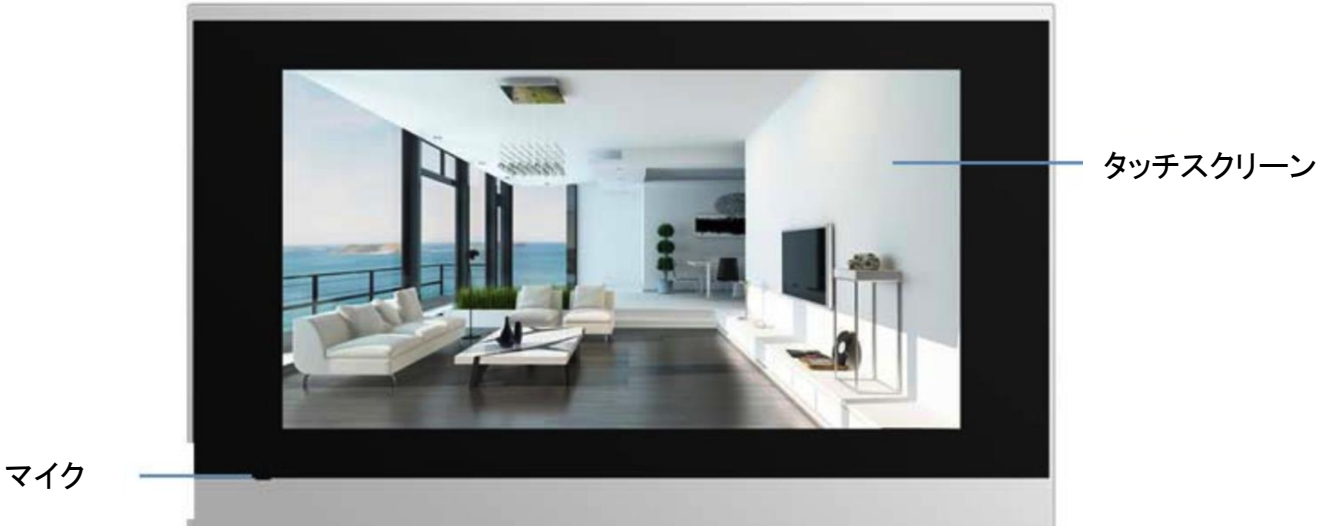

室内モニターとして機能するC313Wは、ビデオ電話、オートロック解錠が可能です。 7インチの美しいタッチスクリーンデザインをお届けいたします。

2.裏面

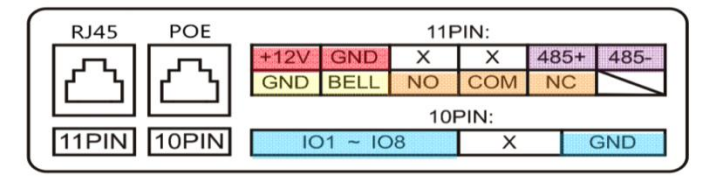

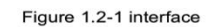

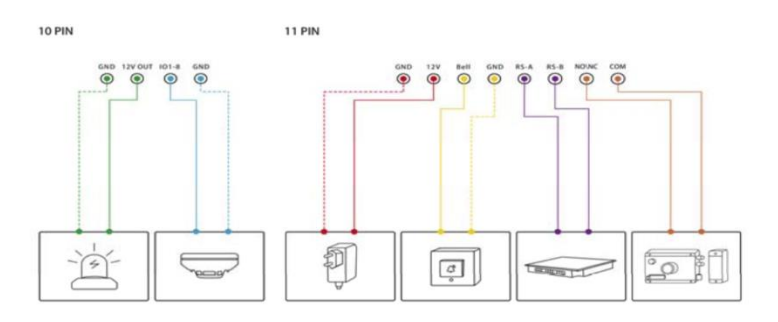

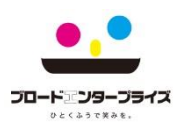

## 2.来客の呼出しに応答

1.応答

集合玄関機から呼出しがありましたら、【応答】をタッチして通話します。

|        | R29S か             | ら着信  |           |  |
|--------|--------------------|------|-----------|--|
|        |                    |      | <b>()</b> |  |
|        |                    |      |           |  |
|        |                    |      |           |  |
|        |                    |      |           |  |
|        |                    |      |           |  |
|        |                    |      |           |  |
|        |                    |      |           |  |
| Con 解錠 | <ul><li></li></ul> | ⊷ 応答 | ∽ 拒否      |  |
|        |                    |      |           |  |

#### 2.解錠

1.来客者の確認ができましたら、【解錠】を押します。

| 00:00:09 | R29S |             |  |
|----------|------|-------------|--|
|          |      | <b></b> ) - |  |
|          |      |             |  |
|          |      |             |  |
| New      |      |             |  |
| 保留       |      |             |  |
| Mute     |      |             |  |
|          |      |             |  |
|          | @ 解錠 |             |  |
|          |      |             |  |

2.解錠しましたら、【キャンセル】を押し通話を終了してください。

※バージョンが異なると若干手順や画面が異なる場合があります。ご了承ください。

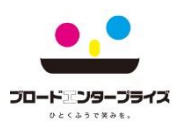

# 2.来客の呼出しに拒否

1.拒否

集合玄関機から呼出しがありましたら、【拒否】をタッチします。

|      | R29S か   | ら着信  |           |
|------|----------|------|-----------|
|      |          |      | <b>()</b> |
|      |          |      |           |
|      |          |      |           |
|      |          |      |           |
|      |          |      |           |
|      |          |      |           |
|      |          |      |           |
| @ 解錠 | () キャプチャ | ☆ 応答 | ∽ 拒否      |
|      |          |      |           |

# 3.ボリューム調整

#### 1.通話中

下記【ボリュームマーク】を左右に動かし音量を調節します。

| 00:00:09 |          | R29S |          |   |
|----------|----------|------|----------|---|
|          |          |      | - (      | • |
| New      |          |      |          |   |
| 保留       |          |      |          |   |
| Mute     |          |      |          |   |
|          | <u>ि</u> | @ 解錠 | c? キャンセル |   |

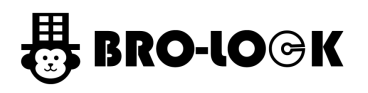

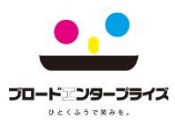

# 3.ボリューム調整

2.待機中

1.【More •••】をタッチします。

|          | 11:45:25 午前 | 06-03-2019 |
|----------|-------------|------------|
| コールリスト   |             |            |
| R29S     |             | Ē          |
| test101  | $\swarrow$  | メッセージ      |
|          | モニター        |            |
|          |             | More       |
|          |             |            |
| 🗞 全コール   | Ů           | $\bigcirc$ |
| 父 不在着信 0 | DND オフ      | オフ         |
|          |             |            |

#### 2.【サウンド】を押します。

| (î; | · 🛛 | 11:5        | 51:01 午前   | 06-03-2019 |           |
|-----|-----|-------------|------------|------------|-----------|
| ←   |     | į           | 基本設定       |            |           |
|     |     |             |            |            |           |
|     |     |             |            |            |           |
|     |     | <u>د</u> ا» | $( \Box )$ | ก๊         |           |
|     | 表示  | サウンド        | 時間         | ステータス      |           |
|     |     |             |            |            | $\rangle$ |
|     | (A) | Я           | Å          | $\bigcirc$ |           |
|     | 言語  | アルバム        | DND        | スクリーンク     |           |
|     |     |             |            |            |           |
|     |     |             |            |            |           |

#### 3.各種ボリューム調整します。

| ₽ 8 | 11:53:4      | 10  |             | 10-10-2019 |
|-----|--------------|-----|-------------|------------|
| ÷   | サウン          | ド設定 |             |            |
|     | 115.001 5.   |     |             |            |
|     | リンクトーン       |     | Kingi.wav 🗸 |            |
|     | ドアユニットリングトーン |     | Ring1.wav 🗸 |            |
|     | リングボリューム     | 2   |             |            |
|     | 受話音量         | 3   | -0          |            |
|     | MICボリューム     | 3   |             |            |
|     | タッチサウンド      |     |             |            |

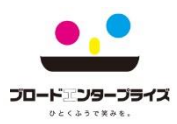

# 4.通話履歴

#### 1.【メッセージ】をタッチします。

| ? ⊗      | 11:45:25 午前 | 06-03-2019  |
|----------|-------------|-------------|
| コールリスト   |             |             |
| R29S     |             | Ē           |
| test101  | ₩Ę          | メッセージ       |
|          | モニター        | •••<br>More |
|          |             |             |
| 🌭 全コール   | $\Box$      | $\bigcirc$  |
| ى 不在着信 0 | DND オフ      | オフ          |
|          |             |             |

#### 2.【キャプチャログ】を押します。

| ₽ \       | 12:24:53 | 10-10-2019 |
|-----------|----------|------------|
| ÷         | メッセージ    |            |
|           |          | ⊜ テキストメ    |
|           |          | 🖄 メンテナンス   |
|           |          | 圖 キャプチャ    |
|           |          | ☺ ファミリー    |
|           |          |            |
| <br>十 新 t | しい       |            |

## 3.ログ確認します。

| 요 🛆                          | 12:25:09 | 10-10-2019 |
|------------------------------|----------|------------|
| ÷                            | キャプチャログ  | 7/50       |
| J 1970-01-01 01:07:36        |          | ⊜ テキストメ    |
| J 1970-01-01 01:07:18        |          | 🔗 メンテナンス   |
| J970-01-01 00:20:28          |          | 區 キャプチャ    |
| <i>J</i> 1970-01-01 00:14:56 |          | ☺゚ファミリー    |
| <br>                         | 肖去       |            |

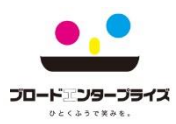

# 5.言語設定

### 1.【More ••• 】をタッチします。

| ? ⊗     | 11:45:25 午前 | 06-03-2019 |
|---------|-------------|------------|
| コールリスト  |             |            |
| R29S    |             | Ē          |
| test101 | ₩₽          | メッセージ      |
|         | モニター        | •••        |
|         |             | More       |
|         |             |            |
| 🗞 全コール  | $\Box$      | (          |
|         | DND オフ      | オフ         |
|         |             |            |

#### 2.【言語】を押します。

| ර | $\bigtriangledown$ | 12:39:25                                |      |                            | 19 |
|---|--------------------|-----------------------------------------|------|----------------------------|----|
| ← |                    | 基                                       | 基本設定 |                            |    |
|   |                    |                                         |      |                            |    |
|   |                    |                                         |      |                            |    |
|   |                    | <b>⊲</b> »                              | Ŀ    | Ř                          |    |
|   | 表示                 | サウンド                                    | 時間   | DND                        |    |
|   |                    |                                         | 2    | •                          |    |
|   | (∰)<br>言語          |                                         | ション  | ( <sup>V</sup> )<br>スクリーンク |    |
|   |                    | , , , , , , , , , , , , , , , , , , , , |      |                            |    |
|   |                    |                                         |      |                            |    |
|   |                    |                                         |      |                            |    |

## 3.お好みの言語を選択します。

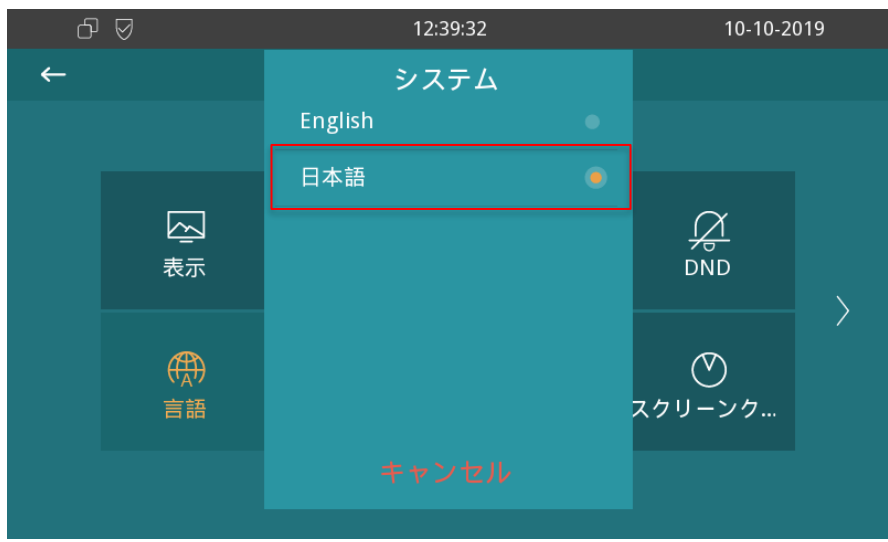

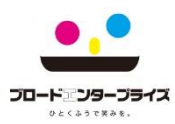

# 6.表示設定

### 1.【More ••• 】をタッチします。

| ? ⊗      | 11:45:25 午前 | 06-03-2019 |
|----------|-------------|------------|
| コールリスト   |             |            |
| R29S     |             | Ē          |
| test101  | N.          | メッセージ      |
|          | モニタ         | 7<br>More  |
|          |             |            |
| ≪ 全コール   | <u> </u>    |            |
| 《 不在着信 0 | DND オ       | オフ オフ      |
|          |             |            |

## 2.【表示】を押します。

| ර | $\bigtriangledown$ | 12:3             | 9:25       | 10-10-20     | 019 |
|---|--------------------|------------------|------------|--------------|-----|
| ← |                    | 基                | 基本設定       |              |     |
|   |                    |                  |            |              |     |
|   | 入る                 | ゴッ<br>サウンド       | い<br>時間    |              |     |
|   | (∰)<br>言語          | <b>ゑ</b><br>アルバム | 「していた」である。 | ♥<br>スクリーンク… |     |
|   |                    |                  |            |              |     |

### 3.明るさ、スクリーンセーバー、スリープの設定変更できます。

| ₽ 8 | 1:        | 2:50:53 | 10-10-2019 |
|-----|-----------|---------|------------|
| ←   |           | 表示設定    |            |
|     |           |         |            |
|     |           |         |            |
|     | 明るさ       | 5       |            |
|     | スクリーンセーバー |         |            |
|     | スリープ      |         | 30s√       |
|     |           |         |            |
|     |           |         |            |

# BRO-LOGK

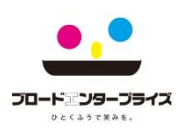

# 7.時間設定

### 1.<mark>通</mark>常型

- 1.【時間】をタッチします。
- 2.【NTP】にチェックマークがないことを確認します。 3.時間設定の各項目をタッチすると変更画面へ移動できます。

| 98 |    | 12:3     | 19:25  | 10-10-20 | 019 | o 8 |         | 01:04:04 午線 | 23-10-2019   |
|----|----|----------|--------|----------|-----|-----|---------|-------------|--------------|
| e  |    | 2        | B#197E |          |     | ←   |         | 時間設定        |              |
|    |    |          |        |          |     |     | NTP     |             |              |
|    |    | r1»      | Q      | Ø        |     |     | 日付設定    |             | 2019-10-23   |
|    | 観示 | 902F     | 時間     | DND      |     |     | 時間設定    |             | 13:03:40     |
|    | -  |          |        |          | >   |     | 時間フォーマッ |             | 12時間 🗸       |
|    |    | <b>R</b> | 2      |          |     |     | データフォーマ |             | DD-MM-YYYY 🗸 |

1.日付設定画面内で【年月日】を入力し【OK】をタッチします。
2.時間設定画面内で【時間】を入力し【OK】をタッチします。
3.時間フォーマット画面内で任意の【フォーマット】を選択します。
4.データフォーマット画面内で任意の【フォーマット】を選択します。

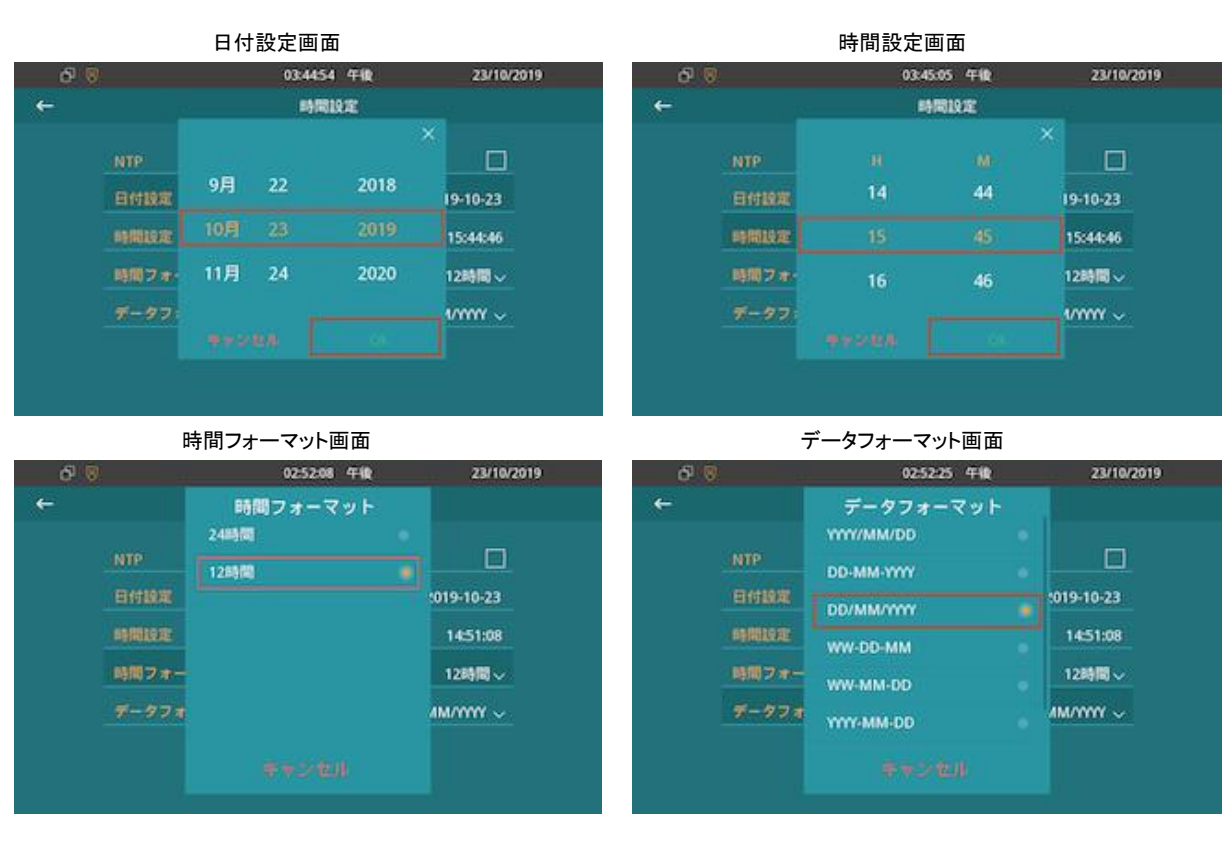

※クラウド型は、時間がインターネットより自動取得されますので、特に設定は必要ありません。 (初期設定では、NTPにチェックされています) また、NTPサーバー・タイムゾーンの情報を変更すると、時間が正しく表示ない可能性がありますのでご注意ください。

# 🖶 BRO-lO©K

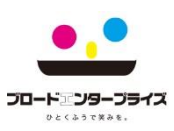

# 8.Wi-Fi接続設定

- 1. Wi-Fiに接続
  - 1. 【More】をタッチして【設定】へ移動します。 次に【>】をタッチしてください。

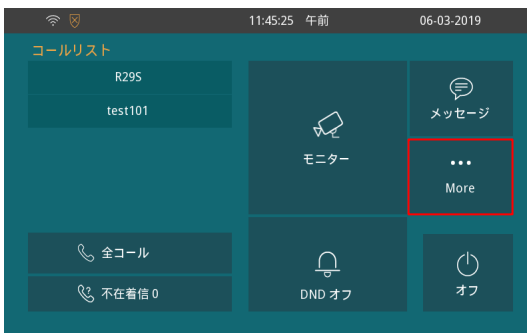

3.【パスワード】を入力し、【OK】を タッチしてください。

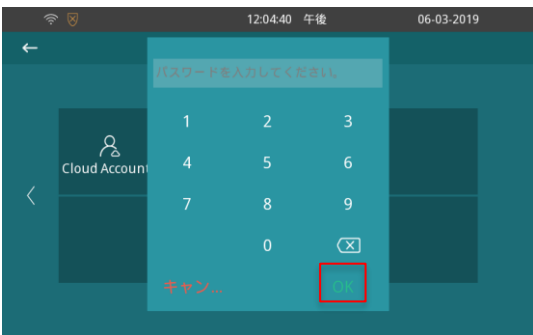

※初期パスワード「123456」です。 ※パスワードは、設定>パスワードから変更できます。

5. 接続するWiFiルーター等のSSIDを 選択し、タッチしてください。

|   |                             | 12:10:40 | 午後 | 06-03-2 | 019 |
|---|-----------------------------|----------|----|---------|-----|
| ← | ネット                         | ワーク設     | 定  |         | リフレ |
|   |                             |          |    |         |     |
|   |                             |          |    | DHCP 🗸  |     |
|   | 🦡 auhome_aaKpny-W           |          |    |         |     |
|   | 🚗 Buffalo-G-2B90<br>PSK     |          |    |         |     |
|   | <sub>କ dhr01-7b0991-g</sub> |          |    |         |     |
|   | e-timer-7BBE14              |          |    |         |     |
|   | F660T-udLv-G<br>PSK         |          |    |         |     |
|   |                             |          |    |         |     |

※対象SSIDが発見できない場合、画面をスクロール してSSIDを探してください。

#### 7.【接続済】の表示を確認してください。

|   | 09:19:30 午前 0                                      | 6-03-2019 |
|---|----------------------------------------------------|-----------|
| ← | ネットワーク設定                                           | リフレ       |
|   |                                                    |           |
|   | タイプ DHC                                            | .P √      |
|   | GWNA30918 接続資                                      |           |
|   | କ୍ଲ 0024A5C6F49B<br><sub>PSK</sub>                 |           |
|   | ᅙ 0024A5C6F49B-1<br>PSK                            |           |
|   |                                                    |           |
|   | <pre>\x00\x00\x00\x00\x00\x00\x00\x00\x00\x0</pre> |           |
|   |                                                    |           |

2.【アドバンス】をタッチしてください。

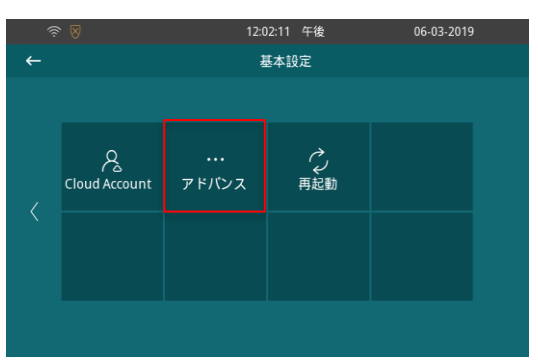

4. 【ネットワーク】をタッチしてください。

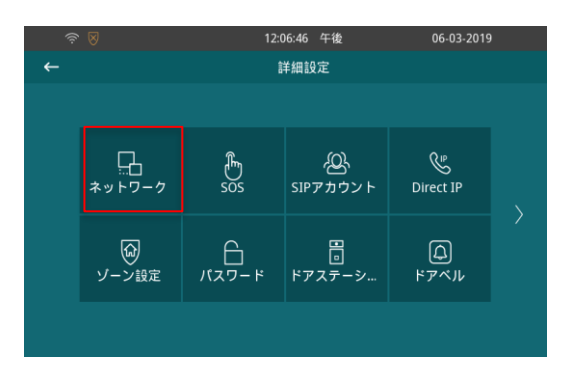

#### 6. 【パスワード】を入力し、保存マークを タッチして保存してください。

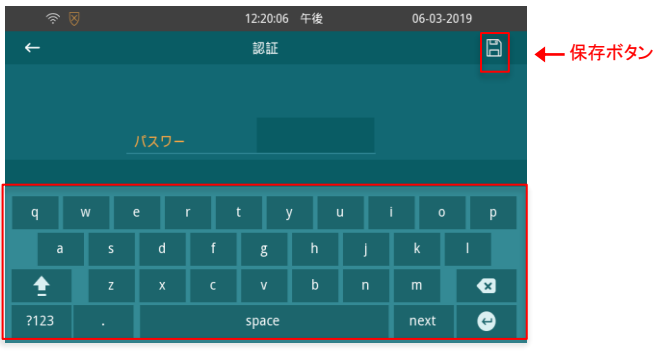

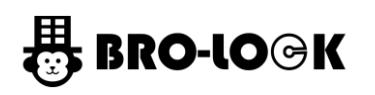

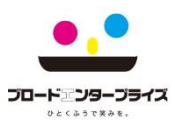

## 9. 呼び出しされないとき

#### 1. DND設定の確認

集合玄関機から呼び出しが通知されない場合、 DND設定がオンになっている場合があります。

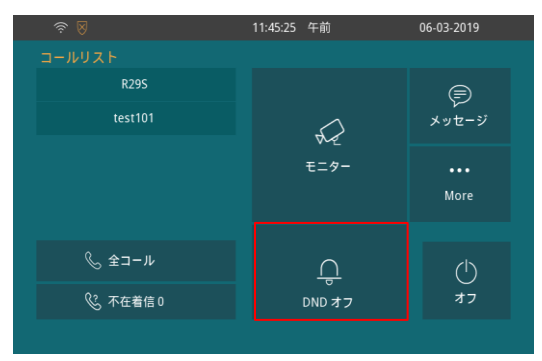

#### DNDをタッチし、DNDステータスのチェック が外れていることを確認してください。

| 0 V | 00:06:25 | 午前 01 | +01-1970 |
|-----|----------|-------|----------|
| ←   | DND      | 定     |          |
|     |          |       |          |
|     | DNDステータス |       |          |
|     |          |       |          |
|     |          | -8~   |          |
|     |          |       |          |
|     |          |       |          |
|     |          |       |          |
|     |          |       |          |
|     |          |       |          |

※通常DND設定は、【オフ】となっています。

# 10.その他の困ったとき

- 1.モニター再起動
- 1. 【More】をタッチして【設定】へ移動します。 次に【>】をタッチしてください。

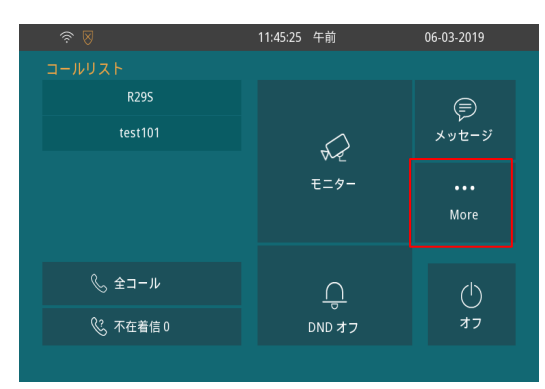

#### 2. 無線LANルーターの確認

<確認事項>

- ・無線LANルーターの電源を確認してください。
- ・指定の無線LANルーターに接続済か 確認してください。

上記内容を確認しても改善されない場合は、 無線LANルーターを再起動してください。 2【再起動】をタッチしてください。

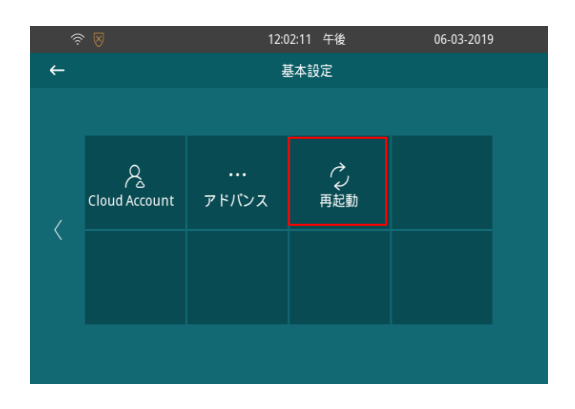

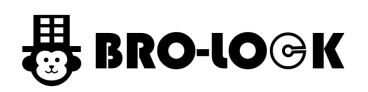

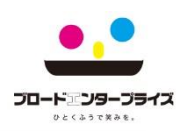

## お問い合わせについて

■連絡先

コールセンター

TEL: 0120-615-919

Eメール: g-callcenter@broad-e.co.jp

受付時間:10:00~19:00(GW・夏季・年末年始など大型連休除く) ※一次受付対応となります ※(修理・交換の現地対応時間)平日 9:00~18:00まで